宮田 腎一

## 第3章 UART接続でHTTPやMQTT通信! ダウンロードから書き込み方法まで ESP32をWi-Fiモジュールに! ATコマンド対応ファームウェア

at\_customize.bin bootloader/ customized\_partitions/ download.config esp-at.bin esp-at.map factory factory\_WROOM-32.bin factory\_parameter.log flasher\_args.json ota\_data\_initial.bin partition\_table phy\_multiple\_init\_data.bin sdkconfig

図1 ATコマンド用ファームウェア解凍後のファイル構成

ESP32にメーカ提供のファームウェアを書き込むと、 ATコマンドでWi-Fi通信ができるようになります.

ESP32で使用できる AT コマンドの説明は文献 (1) にあります.

## ● 3.1 ATコマンド・モード用ファームウェアの 書き込み

## ▶ダウンロード

第6部

ここではEspressif Systems社のウェブ・ページからESP32-DevKitC用のファームウェアをダウンロードして、ボードに書き込む手順を説明します.

(1) AT コマンド用のファームウェアの一覧サイトに アクセスします.

https://docs.espressif.com/ projects/esp-at/en/latest/esp32/AT\_ Binary\_Lists/ESP32\_AT\_binaries.html (2)ファームウェアを書き込みたいESP32ボード用の ファームウェアの最新版を選択してPC上にダウンロー ドします.ESP32-DevKitCの場合は、ファイル名が ESP32-WROOM-32\_AT\_Bin\_V2.4.0.0.zipとなり ます.

(3) ダウンロードしたファイルをPC上で解凍します. 解 凍後のフォルダ構成は図1のようになっています(ファー ムウェアのバージョンによって多少の違いがある).

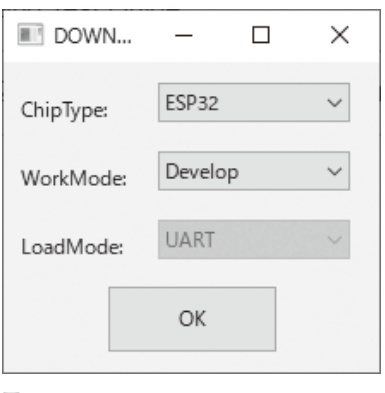

図2 flash\_download\_tools\_3.9.3. exe起動後の設定画面

(4) フォルダの中にある factory\_WROOM-32.bin がATコマンド・モード用のファームウェアです. こ のファイルを作業用のフォルダにコピーしてくださ い. ここでは Windows PC上のC:¥workにコピーし たものとします.

## ▶書き込み

(5) ファームウェアをESP32-DevKitCに書き込みま す. PCのOSによって書き込み用のツールが異なり ます.

Flash Download Tools for Windowsを使用します. 以下のウェブ・ページから最新版のzipファイルをダ ウンロードします. ここではflash\_download\_ tools 3.9.3.zipを使用します.

https://www.espressif.com/en/
support/download/other-tools

解凍したフォルダの直下にあるflash\_download\_ tools\_3.9.3.exeをダブルクリックしてツールを起動 します.

設定画面 (図2) が開くので, ChipTypeをESP32, WorkModeをDevelopとそれぞれ選択して [OK] ボタ ンをクリックします.

書き込むファームウェアの選択画面が開きます. 最初 の行のチェック・ボックスをチェックし,ファームウェ アのファイル(C:¥work¥factory\_WROOM-32.bin)